Technical Reference

## Extreme Series LCD Panels External Controls

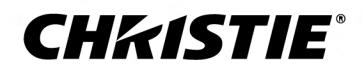

#### NOTICES

#### COPYRIGHT AND TRADEMARKS

Copyright  $^{\odot}$  2018 Christie Digital Systems USA Inc. All rights reserved.

All brand names and product names are trademarks, registered trademarks or trade names of their respective holders.

#### GENERAL

Every effort has been made to ensure accuracy, however in some cases changes in the products or availability could occur which may not be reflected in this document. Christie reserves the right to make changes to specifications at any time without notice. Performance specifications are typical, but may vary depending on conditions beyond Christie's control such as maintenance of the product in proper working conditions. Performance specifications are based on information available at the time of printing. Christie makes no warranty of any kind with regard to this material, including, but not limited to, implied warranties of fitness for a particular purpose. Christie will not be liable for errors contained herein or for incidental or consequential damages in connection with the performance or use of this material. Canadian manufacturing facility is ISO 9001 and 14001 certified.

#### WARRANTY

Products are warranted under Christie's standard limited warranty, the complete details of which are available by contacting your Christie dealer or Christie. In addition to the other limitations that may be specified in Christie's standard limited warranty and, to the extent relevant or applicable to your product, the warranty does not cover:

- a. Problems or damage occurring during shipment, in either direction.
- b. Problems or damage caused by combination of a product with non-Christie equipment, such as distribution systems, cameras, DVD players, etc., or use of a product with any non-Christie interface device.
- c. Problems or damage caused by misuse, improper power source, accident, fire, flood, lightning, earthquake, or other natural disaster.
- d. Problems or damage caused by improper installation/alignment, or by equipment modification, if by other than Christie service personnel or a Christie authorized repair service provider.
- e. Problems or damage caused by use of a product on a motion platform or other movable device where such product has not been designed, modified or approved by Christie for such use.
- f. Except where the product is designed for outdoor use, problems or damage caused by use of the product outdoors unless such product is protected from precipitation or other adverse weather or environmental conditions and the ambient temperature is within the recommended ambient temperature set forth in the specifications for such product.
- g. Image retention on LCD flat panels.
- h. Defects caused by normal wear and tear or otherwise due to normal aging of a product.

The warranty does not apply to any product where the serial number has been removed or obliterated. The warranty also does not apply to any product sold by a reseller to an end user outside of the country where the reseller is located unless (i) Christie has an office in the country where the end user is located or (ii) the required international warranty fee has been paid.

The warranty does not obligate Christie to provide any on site warranty service at the product site location.

#### **PREVENTATIVE MAINTENANCE**

Preventative maintenance is an important part of the continued and proper operation of your product. Failure to perform maintenance as required, and in accordance with the maintenance schedule specified by Christie, will void the warranty.

#### REGULATORY

The product has been tested and found to comply with the limits for a Class A digital device, pursuant to Part 15 of the FCC Rules. These limits are designed to provide reasonable protection against harmful interference when the product is operated in a commercial environment. The product generates, uses, and can radiate radio frequency energy and, if not installed and used in accordance with the instruction manual, may cause harmful interference to radio communications. Operation of the product in a residential area is likely to cause harmful interference in which case the user will be required to correct the interference at the user's own expense.

#### CAN ICES-3 (A) / NMB-3 (A)

```
이 기기는 업무용(A급)으로 전자과적합등록을 한 기기이오니 판매자 또는 사용자는 이점을 주의하시기 바라며, 가정 외의 지역에서 사용하는 것을 목적으로 합니다.
```

#### ENVIRONMENTAL

The product is designed and manufactured with high-quality materials and components that can be recycled and reused. This symbol 🕱 means that electrical

and electronic equipment, at their end-of-life, should be disposed of separately from regular waste. Please dispose of the product appropriately and according to local regulations. In the European Union, there are separate collection systems for used electrical and electronic products. Please help us to conserve the environment we live in!

### **CH**kiSTIE<sup>®</sup>

## Content

| About external controls                                        |
|----------------------------------------------------------------|
| Sending communications over an RS232 or an Ethernet connection |
| Configuring the RS232 port                                     |
| Ethernet connection command and response format.               |
| Examples: Serial commands and responses                        |
| Serial command list                                            |
| Power control and input sources                                |
| Display adjustment.                                            |
| Other controls                                                 |
| Using the Video Wall Toolbox application                       |
| Installing the Video Wall Toolbox application                  |
| Understanding functions of the Video Wall Toolbox application. |
| Entering RS232 commands in ASCII format                        |
| Entering RS232 commands in hexadecimal format                  |
| Generating a test pattern                                      |
| Using discrete IR codes                                        |
| IR command protocol                                            |
| IR control code list                                           |

## **About external controls**

In addition to using the display keypad or the remote control, you can control a display panel by using a serial (RS232/RS485) link to send ASCII commands and receive responses to those commands.

You can also use discrete infrared (IR) control codes to program a third-party remote control unit. For more information, see *Using discrete IR codes* (on page 22).

## Sending communications over an RS232 or an Ethernet connection

Learn how to send messages from a control computer to a display panel over an RS232 or an Ethernet link.

The control computer or device must be running one of the following applications:

- An audio/video control system such as those manufactured by AMX, Extron, or Crestron
- The Video Wall Toolbox application

For more information on the Video Wall Toolbox application, see *Using the Video Wall Toolbox application* (on page 13).

## **Configuring the RS232 port**

Learn how to configure the RS232 port.

- 1. Connect the control computer to the RS232 input on the display panel.
- 2. Do one of the following.

•

- If you are using the Video Wall Toolbox application, to connect the control computer to the display panel, select the COM: port.
  For more information, see Using the Video Wall Toolbox application (on page 13).
  - If you are using an audio/video control system, complete the following to configure the
- RS232 port on the system.
  - a. Select no parity, 8 data bits, 1 stop bit, and no flow control.
  - b. Set the baud rate to 115200, so that it matches the RS232 port on the display panel.

## Ethernet connection command and response format

If you are using the Video Wall Toolbox application, select the IP address of the display panel. If you are using an audio/video control system, configure the control system to the IP address of the display panel and send commands using the Telnet protocol.

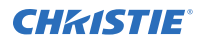

Commands sent from an automation/control system or a control computer to the display panel must be sent in this format:

[STX] [IDT] [TYPE] [CMD] ([VALUE] or [REPLY]) [ETX] [CR] Where:

- [STX] indicates the start of the data command (always 07).
- [IDT] is the display ID. Use hexadecimal values 01 to 19 inclusive to address a single display panel. Use 00 to broadcast a command to all display panels in a video wall.
- [TYPE] is the command type:
  - 00 = return to host (response from the LCD panel)
  - 01 = read/action
  - 02 = write
- [VALUE] is the parameter setting for the command.
- [REPLY] is the parameter setting for the command, acknowledged by the display panel in its response to a command.
- [ETX] indicates the end of the command data (always 08).
- [CR] is the ASCII carriage return key (0x0D).

### **Examples: Serial commands and responses**

The following are some examples of serial commands and their responses.

| Description                                        | Command sent to the display panel | Response received from the display panel                                   |
|----------------------------------------------------|-----------------------------------|----------------------------------------------------------------------------|
| Turn off the display panel.                        | 07 01 02 50 4F 57 00 08           | 07 01 00 50 4F 57 00 08                                                    |
| Turn on the display panel.                         | 07 01 02 50 4F 57 01 08           | 07 01 00 50 4F 57 01 08                                                    |
| Request the display panel status.                  | 07 01 01 50 4F 57 08              | 07 01 00 50 4F 57 XX 08<br>(XX = 0 when off, or 1 when on)                 |
| Set the display panel contrast to 30 (1E hex).     | 07 01 02 43 4F 4E 1E 08           | 07 01 00 43 4F 4E 1E 08                                                    |
| Request the display panel use large PIP.           | 07 01 02 50 53 43 03 08           | 07 01 00 50 53 43 03 08                                                    |
| Reset the display settings on the display panel.   | 07 01 02 41 4C 4C 00 08           | 07 01 00 41 4C 4C 00 08                                                    |
| Request the serial number of the display panel.    | 07 01 01 53 45 52 08              | 07 01 00 53 45 52 S(0)S(12) 08                                             |
| Request the firmware version of the display panel. | 07 01 01 47 56 45 08              | 07 01 00 47 56 45 S(0)S(5) 08<br>(S(0)S(5) = firmware version in<br>ASCII) |

## Serial command list

Learn the serial commands that work with a display panel.

## **Power control and input sources**

Learn the commands for power control and input sources.

| Main item                                          | Control<br>item  | CMD               | Туре    | Value<br>(DEC) | Reply<br>(DEC)     | Content             | CMD<br>(HEX) |   |     |          |
|----------------------------------------------------|------------------|-------------------|---------|----------------|--------------------|---------------------|--------------|---|-----|----------|
| Power Power<br>control and control<br>input source | Power<br>control | POW               | W/R     | 0              | 0                  | Off (soft<br>power) | 50 4F 57     |   |     |          |
|                                                    |                  |                   | 1       | 1              | On (soft<br>power) |                     |              |   |     |          |
|                                                    | Input source     | It source MIN W/R | MIN W/R | MIN            | MIN                | W/R                 | 0            | 0 | VGA | 4D 49 4E |
|                                                    |                  |                   |         | 1              | 1                  | Digital DVI         |              |   |     |          |
|                                                    |                  |                   |         | 9              | 9                  | HDMI 1              | 4D 49 4E     |   |     |          |
|                                                    |                  |                   |         | 10             | 10                 | HDMI 2              |              |   |     |          |
|                                                    |                  |                   |         | 13             | 13                 | DisplayPort         |              |   |     |          |
|                                                    |                  |                   |         | 14             | 14                 | OPS                 |              |   |     |          |

## **Display adjustment**

Learn the commands for making adjustments to the display.

- The 25 Reply Bytes are defined: bD1, bD2, bD3, ..., bD25, where:
  - bD1 = High byte of RY\*16, bD2 = Low byte of RY\*16.
  - bD3 = High byte of Rx\*10000, bD4 = Low byte of Rx\*10000.
  - bD5 = High byte of Ry\*10000, bD6 = Low byte of Ry\*10000.
  - bD7 = High byte of GY\*16, bD8 = Low byte of GY\*16.
  - bD9 = High byte of Gx\*10000, bD10 = Low byte of Gx\*10000.
  - bD11 = High byte of Gy\*10000, bD12 = Low byte of Gy\*10000.
  - bD13 = High byte of BY\*16, bD14 = Low byte of BY\*16.
  - bD15 = High byte of Bx\*10000, bD16 = Low byte of Bx\*10000.
  - bD17 = High byte of By\*10000, bD18 = Low byte of By\*10000.
  - bD19 = High byte of WY\*16, bD20 = Low byte of WY\*16.

- bD21 = High byte of Wx\*10000, bD22 = Low byte of Wx\*10000.
- bD23 = High byte of Wy\*10000, bD24 = Low byte of Wy\*10000.
- bD25 = checksum (bD1+bD2+...+bD25=0x00).

RY, GY, BY, and WY are the Luminance (cd/m2) of all pixel red, green, blue, and white respectively. (Rx, Ry), (Gx, Gy), (Bx, By), and (Wx, Wy) are the Color Chromaticity of all pixel red, green, blue, and white respectively.

| Main item             | Control<br>item       | CMD | Туре  | Value<br>(DEC)   | Reply<br>(DEC)   | Content                  | CMD<br>(HEX)     |          |          |                |                    |          |                  |                         |          |     |      |                  |                                           |                        |                        |
|-----------------------|-----------------------|-----|-------|------------------|------------------|--------------------------|------------------|----------|----------|----------------|--------------------|----------|------------------|-------------------------|----------|-----|------|------------------|-------------------------------------------|------------------------|------------------------|
| Display<br>adjustment | Display<br>adjustment | BRI | W/R   | 0~100            | Current<br>value | Backlight                | 42 52 49         |          |          |                |                    |          |                  |                         |          |     |      |                  |                                           |                        |                        |
|                       | BRL                   | W/R | 0~100 | Current<br>value | Brightness       | 42 52 4C                 |                  |          |          |                |                    |          |                  |                         |          |     |      |                  |                                           |                        |                        |
|                       |                       |     |       |                  |                  |                          | BLC              | W/R      | 0        | 0              | Off<br>(Backlight) | 42 4C 43 |                  |                         |          |     |      |                  |                                           |                        |                        |
|                       |                       |     |       | 1                | 1                | On<br>(Backlight)        |                  |          |          |                |                    |          |                  |                         |          |     |      |                  |                                           |                        |                        |
|                       |                       |     |       | CON              | W/R              | 0~100                    | Current<br>value | Contrast | 43 4F 4E |                |                    |          |                  |                         |          |     |      |                  |                                           |                        |                        |
|                       |                       | SHA | W/R   | 0~24             | Current<br>value | Sharpness                | 53 48 41         |          |          |                |                    |          |                  |                         |          |     |      |                  |                                           |                        |                        |
|                       |                       | HUE | W/R   | 0~100            | Current<br>value | Hue                      | 48 55 45         |          |          |                |                    |          |                  |                         |          |     |      |                  |                                           |                        |                        |
|                       |                       | SAT | W/R   | 0~100            | Current<br>value | Saturation               | 53 41 54         |          |          |                |                    |          |                  |                         |          |     |      |                  |                                           |                        |                        |
|                       |                       |     |       |                  |                  |                          |                  |          |          |                |                    |          |                  |                         | ССТ      | W/R | 0~64 | Current<br>value | Color<br>temperature<br>(3200K~960<br>0K) | 43 43 54               |                        |
|                       |                       |     |       |                  |                  | GAC                      | W/R              | 0        | 0        | Off<br>(Gamma) | 47 41 43           |          |                  |                         |          |     |      |                  |                                           |                        |                        |
|                       |                       |     |       | 1                | 1                | 2.2<br>(Gamma)           |                  |          |          |                |                    |          |                  |                         |          |     |      |                  |                                           |                        |                        |
|                       |                       |     |       |                  |                  |                          |                  |          |          | -              | -                  | -        |                  |                         |          | USR | W/R  | 0~255            | Current<br>value                          | Red Gain<br>(128~383)  | 55 53 52               |
|                       |                       |     |       |                  |                  |                          |                  |          |          | USG            | W/R                | 0~255    | Current<br>value | Green Gain<br>(128~383) | 55 53 47 |     |      |                  |                                           |                        |                        |
|                       |                       |     |       |                  |                  |                          |                  |          |          |                |                    | -        | -                |                         | l        | USB | W/R  | 0~255            | Current<br>value                          | Blue Gain<br>(128~383) | 55 53 42               |
|                       |                       |     |       |                  |                  |                          |                  |          |          |                |                    |          |                  |                         |          | L   | UOR  | W/R              | 0~100                                     | Current<br>value       | Red Offset<br>(-50~50) |
|                       |                       | UOG | W/R   | 0~100            | Current<br>value | Green Offset<br>(-50~50) | 55 4F 47         |          |          |                |                    |          |                  |                         |          |     |      |                  |                                           |                        |                        |

| Main item | Control<br>item   | CMD | Туре | Value<br>(DEC) | Reply<br>(DEC)   | Content                                                   | CMD<br>(HEX) |
|-----------|-------------------|-----|------|----------------|------------------|-----------------------------------------------------------|--------------|
|           |                   | UOB | W/R  | 0~100          | Current<br>value | Blue Offset<br>(-50~50)                                   | 55 4F 42     |
|           |                   | RXY | R    |                | 25 bytes         | Read<br>Luminance &<br>Color<br>Chromaticity<br>for 9300K | 42 58 59     |
|           | VGA<br>adjustment | РНА | W/R  | 0~63           | Current<br>value | Phase                                                     | 50 48 41     |
|           |                   | CLO | W/R  | 0~100          | Current<br>value | Clock                                                     | 43 4C 4F     |
|           |                   | HOR | R    |                | Current<br>value | Horizontal<br>Position                                    | 48 4F 52     |
|           |                   | VER | R    |                | Current<br>value | Vertical<br>Position                                      | 56 45 52     |
|           |                   | ADJ | W    | 0              | 0                | Auto Adjust                                               | 41 44 4A     |

## **Other controls**

Learn the commands for other controls.

In broadcast mode, the command that is used to auto sort the Monitor ID sequentially must have a Value Byte of 0x01.

In broadcast mode, the command that is used to auto arrange the Division X/Y must have a Value Byte of 0x11.

| Main item               | Control<br>item | CMD | Туре | Value<br>(DEC) | Reply<br>(DEC)   | Content     | CMD<br>(HEX) |
|-------------------------|-----------------|-----|------|----------------|------------------|-------------|--------------|
| Other                   | PIP adjust      | PSC | W/R  | 0              | 0                | PIP OFF     | 50 53 43     |
| control                 |                 |     |      | 1              | 1                | PIP small   |              |
|                         |                 |     |      | 2              | 2                | PIP medium  |              |
|                         |                 |     |      | 3              | 3                | PIP large   |              |
|                         |                 |     | 4    | 4              | PIP side-by-side |             |              |
| PIP source<br>selection | PIP source      | PIN | W/R  | 0              | 0                | VGA         | 50 49 4E     |
|                         | selection       |     |      | 1              | 1                | Digital DVI |              |
|                         |                 |     |      | 9              | 9                | HDMI 1      |              |
|                         |                 |     |      | 10             | 10               | HDMI 2      |              |
|                         |                 |     |      | 13             | 13               | DisplayPort |              |
|                         |                 |     |      | 14             | 14               | OPS         |              |

| Main item | Control<br>item  | CMD                       | Туре | Value<br>(DEC)         | Reply<br>(DEC) | Content                      | CMD<br>(HEX)                                                                                                    |
|-----------|------------------|---------------------------|------|------------------------|----------------|------------------------------|----------------------------------------------------------------------------------------------------|
|           | PIP position     | PPO                       | W/R  | 0                      | 0              | PIP position<br>bottom-left  | 50 50 4F                                                                                                    |
|           |                  |                           |      | 1                      | 1              | PIP position<br>bottom-right |                                                                                                    |
|           |                  |                           |      | 2                      | 2              | PIP position top-<br>left    |                                                                                                    |
|           |                  |                           |      | 3                      | 3              | PIP position top-<br>right   | -                                                                                                    |
|           | PIP/Main<br>swap | SWA                       | W    | 0                      | 0              | Swap main and<br>PIP         | 53 57 41                                                                                                    |
|           | Scaling          | ASP                       | W/R  | 0                      | 0              | Native                       | 41 53 50                                                                                                    |
|           |                  |                           |      | 1                      | 1              | Full screen                  |                                                                                                    |
|           |                  |                           |      | 2                      | 2              | 4:3                          |                                                                                                    |
|           |                  |                           |      | 3                      | 3              | Letterbox                    |                                                                                                    |
|           |                  | ZOM                       | W    | 0                      | 0              | Zoom in                      | 5A 4F 4D                                                                                                    |
|           |                  |                           |      | 1                      | 1              | Zoom out                     |                                                                                                    |
| E         | Baud rate        | aud rate BRA<br>djustment | W/R  | 0                      | 0              | 115200                       | 42 52 41                                                                                                    |
|           | adjustment       |                           |      | 1                      | 1              | 38400                        |                                                                                                    |
|           |                  |                           |      | 1 1 38400<br>2 2 19200 |                |                              |                                                                                                    |
|           |                  |                           |      | 3                      | 3              | 9600                         |                                                                                                    |
|           | Other            | RCU                       | W    | 0                      | 0              | MENU key                     | 52 43 55                                                                                                    |
|           | control          |                           |      | 1                      | 1              | INFO key                     |                                                                                                    |
|           |                  |                           |      | 2                      | 2              | UP key                       |                                                                                                    |
|           |                  |                           |      | 3                      | 3              | DOWN key                     |                                                                                                    |
|           |                  |                           |      | 4                      | 4              | LEFT key                     |                                                                                                    |
|           |                  |                           |      | 5                      | 5              | RIGHT key                    |                                                                                                    |
|           |                  |                           |      | 6                      | 6              | ENTER key                    |                                                                                                    |
|           |                  |                           |      | 7                      | 7              | EXIT key                     |                                                                                                    |
|           |                  |                           |      | 8                      | 8              | VGA key                      | -                                                                                                    |
|           |                  |                           |      | 9                      | 9              | DVI key                      |                                                                                                    |
|           |                  |                           |      | 10                     | 10             | HDMI 1 key                   |                                                                                                    |
|           |                  |                           |      | 11                     | 11             | HDMI 2 key                   |                                                                                                    |
|           |                  |                           |      | 12                     | 12             | DISPLAYPORT key              | IP position top-<br>ghtIP position top-<br>ghtIP position top-<br>ght53 57 41IP position top-<br>ght53 57 41Wap main and<br>IP53 57 41Iative41 53 50ull screen41 53 50ull screen41 53 50iative42 52 41oom out42 52 41sta0042 52 41920042 52 4160052 43 55NFO key52 43 55NFO key52 43 55NFO key52 43 55NFO key52 43 55NFO key51 54IGHT key51 54NTER key51 54XIT key51 54IGMI 1 key51 54IDMI 1 key51 54IDMI 1 key55 54OURCE key50 54SOURCE key55 54 |
|           |                  |                           |      | 18                     | 18             | SOURCE key                   |                                                                                                    |
|           |                  |                           |      | 19                     | 19             | P-SOURCE key                 |                                                                                                    |

| Main item | Control<br>item         | CMD | Туре | Value<br>(DEC) | Reply<br>(DEC)                                      | Content                                                                          | CMD<br>(HEX) |
|-----------|-------------------------|-----|------|----------------|-----------------------------------------------------|----------------------------------------------------------------------------------|--------------|
|           |                         |     |      | 20             | 20                                                  | PIP key                                                                          |              |
|           |                         |     |      | 21             | 21                                                  | P-POSITION key                                                                   |              |
|           |                         |     |      | 22             | 22                                                  | SWAP key                                                                         |              |
|           |                         |     |      | 23             | 23                                                  | SCALING key                                                                      |              |
|           |                         |     |      | 26             | 26                                                  | BRIGHT key                                                                       |              |
|           |                         |     |      | 27             | 27                                                  | CONTRAST key                                                                     |              |
|           |                         |     |      | 28             | 28                                                  | AUTO key                                                                         |              |
|           |                         | ALL | W    | 0              | 0                                                   | Reset all                                                                        | 41 4C 4C     |
|           |                         | KLC | W/R  | 0              | 0                                                   | Unlock keys                                                                      | 4B 4C 43     |
|           |                         |     |      | 1              | 1                                                   | Lock keys                                                                        |              |
|           |                         | SER | R    |                | 13 Bytes                                            | Read serial<br>number                                                            | 53 45 52     |
|           |                         | MNA | R    |                | 13 Bytes                                            | Read model name                                                                  | 4D 4E 41     |
|           |                         | GVE | R    |                | 6 Bytes                                             | Read firmware version                                                            | 47 56 45     |
|           |                         | RTV | R    |                | Current<br>Value                                    | Read RS232 table version                                                         | 52 54 56     |
|           |                         | RTT | R    |                | Current<br>Value                                    | Read the<br>temperature of<br>the internal<br>thermal sensor<br>(-128 ~ +12&°C). | 52 54 54     |
|           |                         | RSF | R    |                | Current<br>Value                                    | Read the Fan 1<br>speed<br>(RPM=30xReply<br>Value).                              | 52 53 46     |
|           |                         | W 0 | 0    | 0~255          | Read the Fan 1<br>speed<br>(RPM=30xReply<br>Value). |                                                                                  |              |
|           |                         |     |      | 1              | 0~255                                               | Read the Fan 2<br>speed<br>(RPM=30xReply<br>Value).                              |              |
|           | Wake up                 | WFS | W/R  | 0              | 0                                                   | VGA only                                                                         | 57 46 53     |
|           | rrom sleep<br>selection |     |      | 1              | 1                                                   | VGA, Digital,<br>RS232                                                           |              |
|           |                         |     |      | 2              | 2                                                   | Never sleep                                                                      |              |
|           | Scheme selection        | SCM | W/R  | 0              | 0                                                   | User                                                                             | 53 43 4D     |

| $\begin{tabular}{ c c c c } & & & & & & & & & & & & & & & & & & &$                                                                                                    |                                                                                                    |
|----------------------------------------------------------------------------------------------------|----------------------------------------------------------------------------------------------------|
| Problem      Problem      Problem      Problem      Problem      Problem      Game      Problem      Problem      Game      Problem      Problem      Game      Problem      Problem      Game      Problem      Problem      Game      Problem      Problem      Game      Problem      Problem      Game      Problem      Problem      Probating      Problem      Problem                                                                                                    |                                                                                                    |
| $ \begin{array}{c} \label{eq:constraint} \begin{tabular}{c} & 3 & & & & & \\ \end{tabular} \\ \end{tabular} \end{tabular} $ |                                                                                                    |
| Multi-displaySIDW4VividMulti-displaySIDW0Show Monitor ID53 4                                                                                                    |                                                                                                    |
| Multi-display  SID  W  0  0  Show Monitor ID  53.4                                                                                                    |                                                                                                    |
|                                                                                                    | 9 44                                                                                                    |
| CID W 0~100* 0 Change Monitor 43 4<br>ID                                                                                                    | 9 44                                                                                                    |
| VWSW/R00Video wall switch<br>off56.5                                                                                                    | 7 53                                                                                                    |
| 1 1 Video wall switch on                                                                                                    |                                                                                                    |
| VWFW/R00Video wall<br>frameless off56.5                                                                                                    | 7 46                                                                                                    |
| 1 1 Video wall<br>frameless on                                                                                                    |                                                                                                    |
| MATW/RX: 1~10<br>Y: 1~10Current<br>valueMatrix X, Y value<br>High quarter is X:<br>                                                                                                    | RX: 1~10<br>Y: 1~10Current<br>valueMatrix X, Y value<br>High quarter is X:<br>7 ~ 4 bit<br>Low quarter is Y:<br>3 ~ 0 bit4D 41 54RImage: Current valueHigh quarter is X:<br>7 ~ 4 bit<br>Low quarter is Y:<br>3 ~ 0 bit4D 41 54 |
| Low quarter is Y:<br>3 ~ 0 bit                                                                                                    |                                                                                                    |
| DIV W/R                                                                                                    |                                                                                                    |
| ATT W/R 0 0 Anti-tearing: Off 41 5                                                                                                    | 4 54                                                                                                    |
| 1 1 Anti-tearing: Auto                                                                                                    |                                                                                                    |
| 2 2 Anti-tearing: Odd                                                                                                    |                                                                                                    |
| 3 3 Anti-tearing: Even                                                                                                    |                                                                                                    |
| PODW/R0~30CurrentIntegral part of<br>Power On Delay<br>(0, 1, 2, 30<br>sec).50 4<br>                                                                                                    | F 44                                                                                                    |
| POEW/R0~19Current<br>ValueFractional part of<br>Power On Delay<br>(0, 0.05, 0.10,,<br>0.95 sec).50.4<br>50.4                                                                                                    | F 45                                                                                                    |
| Self<br>diagnosisOTTR4 BytesAccumulated<br>operation time<br>(minutes)4F 5                                                                                                    | 4 54                                                                                                    |
| OTS R 4 Bytes Operation time 4F 5 (minutes)                                                                                                    | 4 53                                                                                                    |
| ERRR4 BytesError code45 5                                                                                                    | 2 52                                                                                                    |

| Main item | Control<br>item | CMD | Туре | Value<br>(DEC) | Reply<br>(DEC) | Content                                                                                            | CMD<br>(HEX) |
|-----------|-----------------|-----|------|----------------|----------------|----------------------------------------------------------------------------------------------------|--------------|
|           |                 | LMT | R    |                | 8 Bytes        | The maximum<br>temperature and<br>the corresponding<br>accumulated<br>operation time<br>(minutes). | 4C 4D 54     |
|           |                 | LM1 | R    |                | 8 Bytes        | The 1st error log                                                                                  | 4C 4D 31     |
|           |                 | LM2 | R    |                | 8 Bytes        | The 2nd error log                                                                                  | 4C 4D 32     |
|           |                 | LM3 | R    |                | 8 Bytes        | The 3rd error log                                                                                  | 4C 4D 33     |
|           |                 | LM4 | R    |                | 8 Bytes        | The 4th error log                                                                                  | 4C 4D 34     |
|           |                 | LM5 | R    |                | 8 Bytes        | The 5th error log                                                                                  | 4C 4D 35     |
|           |                 | LM6 | R    |                | 8 Bytes        | The 6th error log                                                                                  | 4C 4D 36     |
|           |                 | LM7 | R    |                | 8 Bytes        | The 7th error log                                                                                  | 4C 4D 37     |
|           |                 | LM8 | R    |                | 8 Bytes        | The 8th error log                                                                                  | 4C 4D 38     |
|           |                 | LM9 | R    |                | 8 Bytes        | The 9th error log                                                                                  | 4C 4D 39     |
|           |                 | LMA | R    |                | 8 Bytes        | The 10th error log                                                                                 | 4C 4D 41     |

\*If a value of 0 is entered, the command is broadcast to all panels in the array.

### **CHKISTIE**<sup>®</sup>

## Using the Video Wall Toolbox application

The Video Wall Toolbox application can be used to configure and control a single display panel or a video wall.

The application provides an alternative to using the remote control unit or built-in keypad. It presents all of the controls in the on-screen display (OSD) menus as a graphical user interface.

To use the Video Wall Toolbox application, the control computer must be running Windows 7 or later.

## Installing the Video Wall Toolbox application

Learn how to install and set up the Video Wall Toolbox application on the control computer.

- 1. Download the Video Wall Toolbox application from https://www.christiedigital.com/.
- Connect the control computer to a display panel or video wall.
  For detailed instructions on connecting a control computer to a video wall using an RS232 or an Ethernet connection, refer to the user manual for the product.
- Verify that the baud rate for the RS232 connection on the control computer matches the baud rate of the display panel. The default baud rate is 115200.
- 4. Launch The Video Wall Toolbox application.

|                    | Video M     | all Con             | Gauratio                          |                                 | 1 and a state of the state of the state of t |
|--------------------|-------------|---------------------|-----------------------------------|---------------------------------|----------------------------------------------------------------------------------------------------|
| CHKISTIE®          | video vi    | all con             | inguratio                         |                                 | Layout Setup                                                                                                    |
|                    | Summary:    | 9 displa<br>contect | ys attanged a<br>led to the first | a 3 columns by<br>display va LA | 3 nows This PC is                                                                                                    |
| 1                  | Display Phy | sical Layou         | t                                 |                                 |                                                                                                    |
| C Villes Wall Song | -           | -                   |                                   | 2                               | 3                                                                                                    |
|                    | LAN<br>(PC) |                     | ,                                 | 5                               | 4                                                                                                    |
| - Apertumor        | -           | 7                   | -                                 | 8                               | -9                                                                                                    |
|                    | Display Con | figuration :        | Settings:                         | Matrix_X=3.                     | Matrix_Y=3                                                                                                    |
| 0.020 i 200000000  | Monitor ID  | Divesion X          | Dismon Y                          | IP Address                      | External Control                                                                                                    |
|                    | 1           | 1                   | 1                                 | 102 168 1 105                   | LAN                                                                                                    |
|                    | 2           | 2                   | 1                                 | NA                              | RSZ32 Looping                                                                                                    |
|                    | 2           | -                   | 2                                 | NA                              | PS232 Looping                                                                                                    |
|                    | 5           | 2                   | 2                                 | NA                              | ES232 Looping                                                                                                    |
|                    | 6           | 1                   | 2                                 | NA                              | R\$2321.000mg                                                                                                    |
|                    | 17          | 1                   | 3                                 | NA                              | RS232 Looping                                                                                                    |
|                    | 8           | 2                   | 3                                 | NA                              | RS232 Looping                                                                                                    |
|                    | 9           | 3                   | 3                                 | NA                              | RS232 Looping                                                                                                    |
|                    |             |                     |                                   |                                 |                                                                                                    |

5. To specify the size of the video wall, in the **Video Wall Size** fields, enter the number of columns and rows in your video wall.

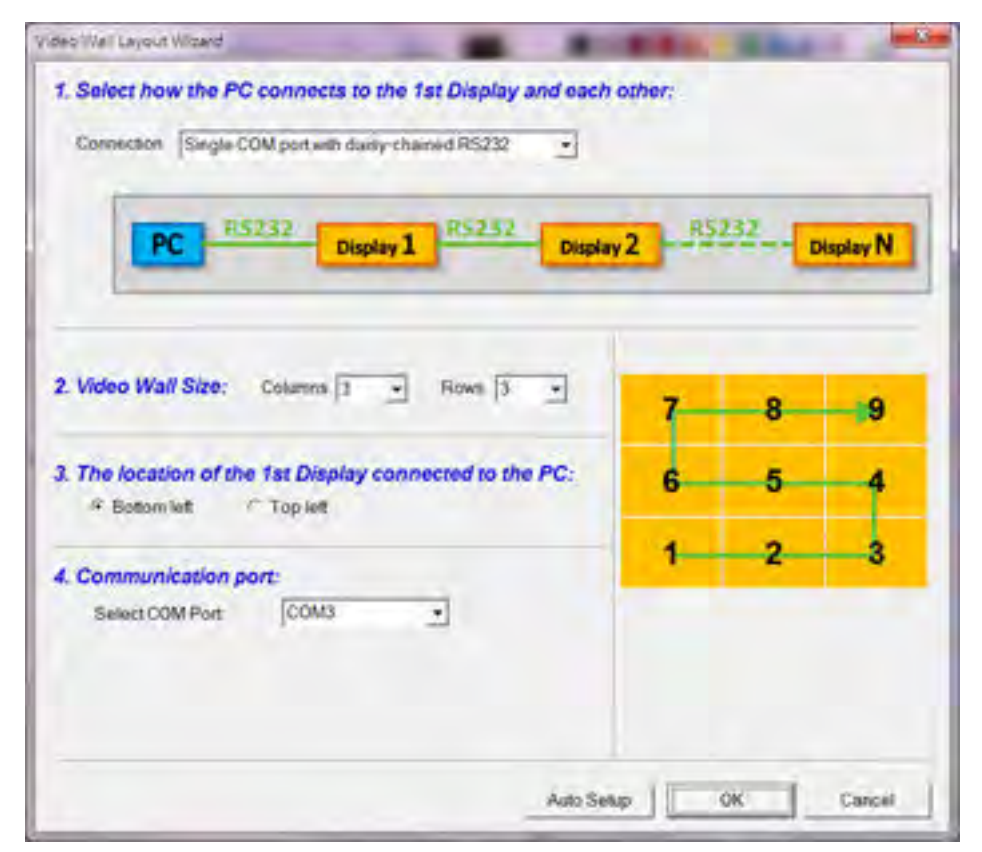

- 6. Specify the location of the first display panel that is connected to the display computer.
- 7. To connect the display panel or video wall to the control computer, in the **Select COM Port** list, select an option.
- To automatically assign Monitor IDs to all the display panels in a video wall, select Auto Setup.

## Understanding functions of the Video Wall Toolbox application

Learn the differences between the functions of the Video Wall Adjustment screen, the Color Adjustment screen, and the Remote Control screen.

• The Video Wall Adjustment screen provides the same controls as the Multi-Display Control menu on a display panel.

| a second second            | Video Wall Adjustment                        |            |        |       |
|----------------------------|----------------------------------------------|------------|--------|-------|
| <b>CH</b> kiSTIE*          | video vvan Aujustinent                       | 1          | 2      | 3     |
|                            | Apply to                                     | 6          | 5      | 4     |
| Pater Also more            |                                              | 7          | 8      | 9     |
| - Vides Wall<br>Adjournent |                                              |            |        |       |
| and Advantage              | Power On Delay <table-cell> 0 📫</table-cell> |            |        |       |
|                            | DVI Amplification 속 Ott 📫                    |            |        |       |
| (Downey Cincol)            |                                              | diff.      |        |       |
| 1 month & Amazona          | Video Wall 🐖 No 📫                            | Frame      | -498 3 | 40    |
|                            | Matrix X 🌰 1 🗰                               | Division X | -      | 1 100 |
| 1000 ( 1990)               | Matrix Y 🛖 1 📫                               | Division Y |        | 1.100 |
|                            |                                              |            |        |       |
|                            |                                              |            |        |       |
|                            |                                              |            |        |       |

• The Color Adjustment screen provides the same image quality controls as the Image Settings menu on a display panel.

| Video Wall Toolbox                                       |                 |            |        |        |
|----------------------------------------------------------|-----------------|------------|--------|--------|
| <b>CH</b> <sup><i>k</i></sup> <i>i</i> STIE <sup>*</sup> | Apply to        | 1          | 2      | 3      |
| Vite Viterony                                            |                 | 7          | 8      | 9      |
| VARIAN VALUE                                             | Scheme 🐗 User 1 | Calibratio | n 🛻 Si | ngle 📷 |
| ····· Calar Adjustment                                   | Brightness 🐳 50 | Color Ten  | np. 🦛  | 3400 📫 |
| 1 martine and the second                                 | Contrast 🐳 50   | R Gain     | -      | 256 📑  |
|                                                          | Sharpness 📢 12  | G Gain     | -      | 256 📑  |
|                                                          | Saturation 🗰 50 | B Gain     | -      | 256    |
| 0.01710000                                               | Hue 🗰 50 1      | R Offset   | -      | 0      |
|                                                          | Backlight 🙀 80  | G Offset   | -      | 0      |
|                                                          | Gamma 📥 2.2     | B Offset   | -      | 0      |

• The Remote Control screen provides the same functionality as the hand-held remote control.

| <b>CH</b> kISTIE <sup>®</sup> | Remote C | ontro    |        | 1    |       | 2            | 3     |
|-------------------------------|----------|----------|--------|------|-------|--------------|-------|
|                               | Apply to | Calandar | Deeday | 6    |       | 5            | 4     |
| Ville Williams                | 1.10     | - Seecie | Lisbay | 7    |       | 8            | 9     |
| Vides Will<br>Addubriers      | OSD ME   | NU       |        | sou  | RCE   | PUT          |       |
| 1 Manymout                    | INFO     | 1        | D      | v    | GA    | DVI          | HOMIT |
| A Demont Council              | +        | Menu     | -      | cc   | MP    | AV /<br>DVIZ | HDMI2 |
|                               | Erter    | ₽        | Exit   |      |       | S-V/<br>OPS  | DP    |
| 109-24 monool                 | POWER    |          |        | VOL  | UNE - |              |       |
| Southannes .                  | On       | Of       |        | N    | lute  | Vol y        | Vol + |
|                               | KEY      |          |        | MISC |       |              |       |
|                               | Lock     | Unlock   |        | Sc   | aling | Freeze       | Auto  |

## **Entering RS232 commands in ASCII format**

Learn how to send and receive RS232 commands using the Video Wall Toolbox application. Use the RS232 Command screen to manually enter supported RS232 commands in ASCII format.

| CHRISTIE®     | R5232 Command<br>Sed Donnad<br>* ASC Command<br>r HD Command<br>r HD Command<br>r HD Command<br>( Read 9 Write<br>( Read 9 Write<br>( Read 9 W | 3  |                                                              |                                                    |                        |                           |              |                             |           |
|---------------|----------------------------------------------------------------------------------------------------|----|--------------------------------------------------------------|----------------------------------------------------|------------------------|---------------------------|--------------|-----------------------------|-----------|
| Continues of  | Internation - Dank Dystey to Doptay                                                                                                    |    | Command Sets                                                 |                                                    |                        | -                         |              |                             |           |
| 1212 Communit | Indormation - Relation Derive Som Display                                                                                                    |    | POW                                                          | MIN                                                | - 14                   | 194L                      | THE          | COm                         | 188       |
| _             |                                                                                                    |    | SAT                                                          | USR                                                | 456                    | 458                       | 004          | 906                         | 009       |
|               |                                                                                                    |    | 0.7                                                          | 1 SAC                                              | PHA                    | 0.0                       | HOR          | VIR                         | ADI       |
|               |                                                                                                    |    | SHA                                                          | PIC                                                | F21                    | 1990                      | 100A         | ASP                         | 100       |
|               |                                                                                                    |    | BRA                                                          | RCU                                                | ALL                    | a.c.                      | SER          | Meyn                        | OF        |
|               |                                                                                                    |    | atv.                                                         | ms                                                 | RD(Y                   | NOF.                      | MUT          | 501                         | NTT .     |
|               |                                                                                                    | Da | 104                                                          | 5D                                                 | 00                     | 9985                      | - vola       | 9942                        | 001       |
|               |                                                                                                    |    | 00                                                           | 1.900                                              | 1 HOR                  | WFS                       |              |                             |           |
|               |                                                                                                    |    | WPS (S7<br>2-Slever S<br>Esample:<br>Adjuzt the<br>www-07 th | 46 53) VVA<br>Integ)<br>1 WFS Mode<br>1 62 57 46 3 | to Never Se<br>1 62 88 | inep mode<br>ep for the l | cantral(1)/G | a only, sind<br>for ID-ones | A.Dutai.R |

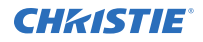

- 1. On the RS232 Command screen, under Send Command, select ASCII Command.
- 2. To select a command type, select **Read** or **Write**.
- 3. To select a command destination, from the **Monitor ID** list, select a display panel.
- 4. If you are entering a Read command, do one of the following.
  - To manually enter a valid three-character command from the *Serial Command List* (on page 6), in the **3 Char CMD** field, type a command.
  - To choose a three-character command from a list of commands, click **3 Char CMD**. When you hover your mouse pointer over a command, a brief description of the command and an example in hexadecimal format appear at the bottom of the window. Click a command to select it.
- 5. If you are entering a Write command, do one of the following.
  - To enter a decimal parameter value to send with the command, in the **Value (Dec.)** field, enter a value.
  - To change the parameter entry mode to Value (Hex) and enter a hexadecimal value, click **Value (Dec.)**.
- 6. Click Send.

If the command is successfully executed, the command and the response from the target display panel appear in the window.

# Entering RS232 commands in hexadecimal format

Learn how to enter RS232 commands in hexadecimal format using the Video Wall Toolbox application.

| Video Wall Toolbox     |                                          |
|------------------------|------------------------------------------|
| CHRISTIE®              | RS232 Command                            |
|                        | Send Command                             |
|                        | C ASCII Command R HEX Command            |
| 1000 MAD               | IT Read IF Write                         |
|                        | 07 01 02 50 4F 57 01 08 Send             |
| Carrier Salara mererik | Information - Send Bytes to Display      |
| Tannan Lannal          |                                          |
| at more and a          | Information - Receive Bytes from Display |
| S Hoche Command        |                                          |
| Train Digenoor         |                                          |
|                        |                                          |
|                        | 1                                        |
|                        |                                          |
| About                  | Exit                                     |

- 1. On the RS232 Command screen, under Send Command, select HEX Command.
- 2. To select a command type, select **Read** or **Write**.
- 3. Click the far-left text box then enter 07.
- 4. In the second text box, enter the Monitor ID.
- 5. In the third text box, enter <code>01</code> for a Read command, or <code>02</code> for a Write command.
- 6. In the next three text boxes, enter the command.

If you are entering a Write command, enter a parameter value to send with the command.

- 7. In the far-right text box, enter 08.
- 8. Click Send.

If the command is successfully executed, the command and the response from the target display panel appear in the window.

## **Generating a test pattern**

Learn how to generate a test pattern on a display panel or a video wall using the Video Wall Toolbox application.

|                   | T                   |                      | -          | -           |      |
|-------------------|---------------------|----------------------|------------|-------------|------|
| CHKISTIE*         | lest Pattern        |                      | 1          | 2           | 3    |
|                   | Apply to            | ted Disniau          | 6          | 5           | 4    |
| era non firtop    | 1.04                |                      | 7          | 8           | 9    |
|                   | Test Pattern from I | Display (Internal Pr | (mette     |             |      |
| Anna and          | Black               | 75% Gray             | Green      | Gray Ram    | p.   |
| Tanen Johnson and | 25% Gray            | White                | Blue       | Exit        |      |
| Summer Langer     | 50% Gray            | Red                  | Color Bar  |             |      |
| -restornamente    | Test Pattern from ( | Computer             |            |             |      |
| Y Test Pattern    | Black               | 75% Gray             | Green      | Gray 16 - S | plit |
|                   | 25% Gray            | White                | Blue       | Gray 8      |      |
|                   | 50% Gray            | Red                  | Crosshatch | SMPTE B     | *    |
|                   |                     |                      |            |             |      |

1. To select whether to display a test pattern across a video wall or on just one display panel, under Apply To, select **All** or **Selected Display**.

If you chose **Selected Display**, select the Monitor ID for the target display panel.

- 2. Do one of the following.
  - To generate an internal test pattern from a display panel, under Test Pattern from Display, select a test pattern.
  - To generate an external test pattern from the control computer, under Test Pattern from Computer, select a test pattern.

# Using discrete IR codes

A display panel can accept commands in the form of infrared (IR) signals that conform to NEC protocol.

Each button on a display panel remote control has an IR control code associated with it. You can use these codes to program a third-party, universal, remote control unit that can work with the display panel. Generally, these third-party products come with a computer software application that supports this. For more information, see the documentation provided with the third-party remote control unit.

### **IR command protocol**

The following are characteristics that IR control codes possess.

- Each code consists of the following.
  - **A leader pulse**—A modulated pulse of 9 ms followed by a non-modulated pulse of 4.5 ms.
  - 16 address bits (custom code)—Eight bits for the address followed by the logical inverse of the address. The custom code for the display is 16559 decimal (0x40AF, binary 01000000 10101111).
  - **16 data bits**—Eight bits for the command followed by the logical inverse of the command.
  - **An end pulse**—A modulated pulse of 0.56 ms, similar to the modulated pulse in the 0 and 1 bits. The end of the modulated pulse constitutes the end of the data transmission.
- The carrier frequency is 38 kHz, with the modulated pulses having a 33% duty cycle.
- Commands are sent at a maximum rate of 9 Hz.

To illustrate, below is the NEC control code for the POWER button on the display panel remote control unit.

| Hex      | 40                | AF                | 1C       | E3                        |
|----------|-------------------|-------------------|----------|---------------------------|
| Binary   | 01000000          | 10101111          | 00011100 | 11100011                  |
| Function | Cust. Code Byte 1 | Cust. Code Byte 2 | Command  | Command (logical inverse) |

## **IR control code list**

Learn the IR control codes.

| Customer code | Data code | Function |
|---------------|-----------|----------|
| 40AF          | 04FB      | INFO     |
| 40AF          | 1CE3      | POWER    |
| 40AF          | 07F8      | VGA      |

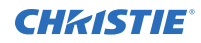

| Customer code | Data code | Function     |
|---------------|-----------|--------------|
| 40AF          | 08F7      | DVI          |
| 40AF          | 09F6      | HDMI1        |
| 40AF          | 0CF3      | HDMI2        |
| 40AF          | 1AE5      | PIP POSITION |
| 40AF          | 15EA      | DISPLAY PORT |
| 40AF          | 11EE      | PIP          |
| 40AF          | 0DF2      | OPS          |
| 40AF          | 06F9      | SWAP         |
| 40AF          | 13EC      | PIP SOURCE   |
| 40AF          | 02FD      | UP ARROW     |
| 40AF          | 01FE      | LEFT ARROW   |
| 40AF          | 0EF1      | MENU         |
| 40AF          | 03FC      | RIGHT ARROW  |
| 40AF          | 19E6      | DOWN ARROW   |
| 40AF          | 12ED      | ENTER        |
| 40AF          | 05FA      | EXIT         |
| 40AF          | 14EB      | SCALING      |
| 40AF          | 17E8      | BRIGHT       |
| 40AF          | 18E7      | CONTRAST     |
| 40AF          | 1EE1      | AUTO         |
| 40AF          | 0FF0      | SOURCE       |

#### Corporate offices

Christie Digital Systems USA, Inc. Cypress ph: 714 236 8610

Christie Digital Systems Canada Inc. Kitchener ph: 519 744 8005

#### Worldwide offices

| Australia<br>ph: +61 (0) 7 3624 4888     | Germany<br>ph: +49 2    |
|------------------------------------------|-------------------------|
| Brazil<br>ph: +55 (11) 2548 4753         | India<br>ph: +91 (0     |
| China (Beijing)<br>ph: +86 10 6561 0240  | Japan (To<br>ph: 81 3 3 |
| China (Shanghai)<br>ph: +86 21 6278 7708 | Korea (Se<br>ph: +82 2  |
| France<br>ph: +33 (0) 1 41 21 44 04      | Mexico<br>ph: +52 5     |
|                                          |                         |

+49 2161 664540 91 (080) 6708 9999 an (Tokyo) 31 3 3599 7481

a (Seoul) +82 2 702 1601

ico +52 55 4744 1790

Republic of South Africa ph: +27 (0)11 510 0094

Russian Federation and Eastern Europe ph: +36 (0) 1 47 48 100

Singapore ph: +65 6877 8737

Spain ph: +34 91 633 9990

United Arab Emirates ph: +971 4 3206688

United Kingdom ph: +44 (0) 118 977 8000

United States (Arizona) ph: 602 943 5700

United States (New York) ph: 646 779 2014

Independant sales consultant offices

Italy ph: +39 (0) 2 9902 1161

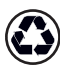

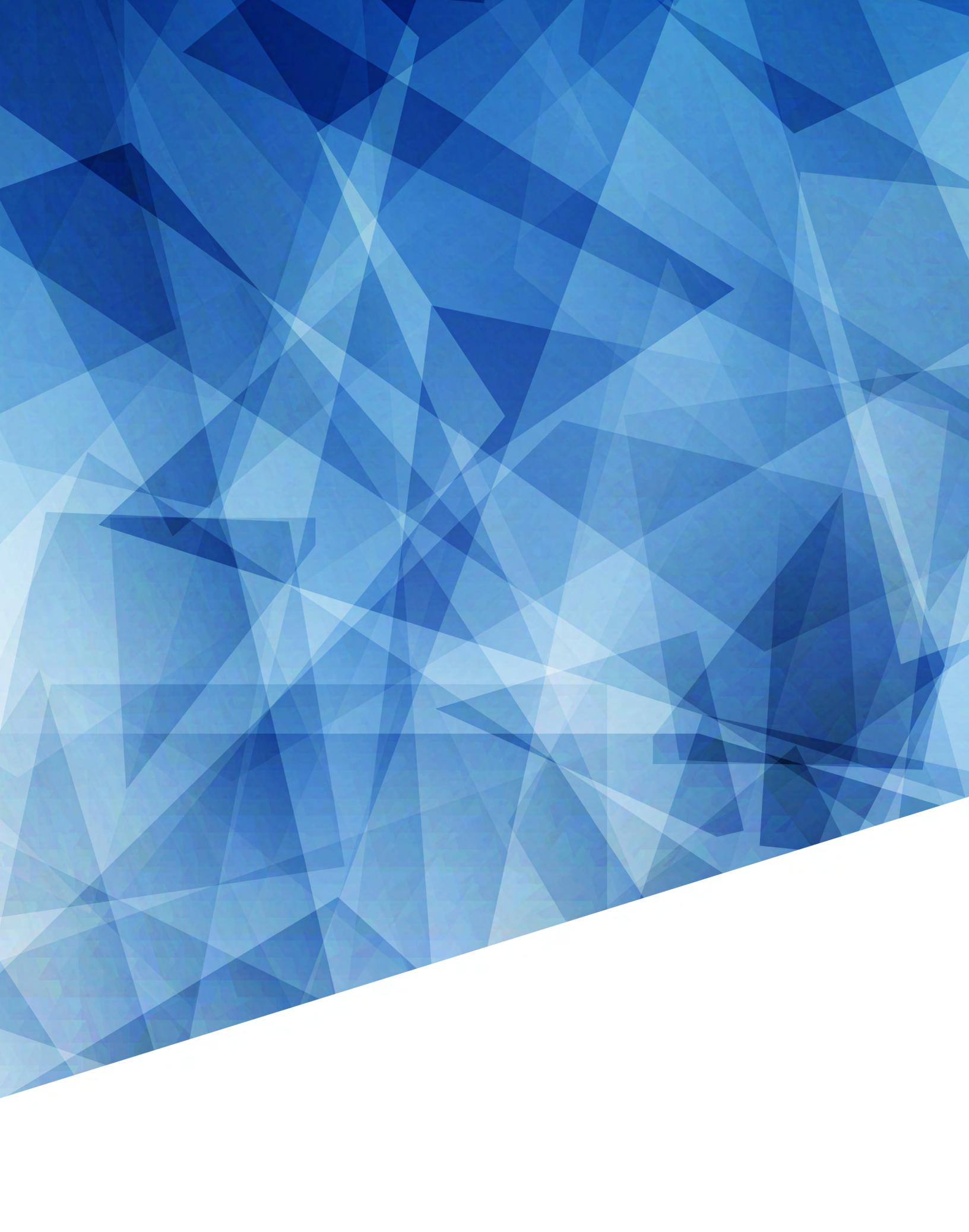